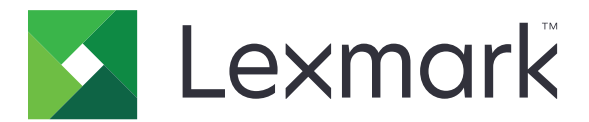

# E-mail sicura

Versione 2.1

Guida dell'amministratore

Agosto 2017

www.lexmark.com

# Sommario

| Cronologia delle modifiche                                 |    |
|------------------------------------------------------------|----|
| Panoramica                                                 | 4  |
| Elenco di controllo per la conformità alla distribuzione   | 5  |
| Configurazione delle impostazioni della stampante          | 6  |
| Accesso al server Web incorporato                          | 6  |
| Protezione dell'accesso all'applicazione                   | 6  |
| Configurazione delle impostazioni di rete                  | 7  |
| Configurazione delle impostazioni e-mail della stampante   | 8  |
| Configurazione dell'applicazione                           | 10 |
| Configurazione delle impostazioni di E-mail sicura         | 10 |
| Importazione o esportazione di un file di configurazione   | 10 |
| Uso dell'applicazione                                      | 11 |
| Invio di un'e-mail crittografata e con firma digitale      | 11 |
| Risoluzione dei problemi                                   | 12 |
| Errore dell'applicazione                                   | 12 |
| Impossibile inviare l'e-mail utilizzando l'applicazione    |    |
| Impossibile recuperare l'indirizzo e-mail dell'utente      | 12 |
| Impossibile recuperare il certificato di firma dell'utente |    |
| Certificato di firma non disponibile per l'utente          |    |
| Impossibile recuperare i certificati dal server LDAP       |    |
| Impossibile crittografare e-mail per uno o più destinatari | 14 |
| Impossibile connettersi al server e-mail                   | 15 |
| Impossibile inviare una copia a se stessi                  | 16 |
| Errore ricerche LDAP                                       | 16 |
| Avvertenze                                                 | 18 |
| Indice                                                     |    |
|                                                            |    |

# Cronologia delle modifiche

### Agosto 2017

- Aggiunte istruzioni sulla disattivazione dell'applicazione Quote periferica.
- Aggiunto il supporto per portoghese brasiliano, finlandese, francese, tedesco, italiano, cinese semplificato e spagnolo.

### Luglio 2016

• Aggiunte istruzioni su come configurare l'applicazione E-mail a se stessi.

### Gennaio 2016

• Rilascio del documento iniziale per i prodotti multifunzione con display touch simile a un tablet.

# **Panoramica**

Utilizzare l'applicazione per crittografare le e-mail e aggiungervi la firma digitale dalla stampante.

Nota: l'applicazione sovrascrive la funzione e-mail standard della stampante.

Affinché le funzioni di protezione dell'applicazione operino correttamente, è necessario il Client Autenticazione con smart card. Per ulteriori informazioni, consultare la *Guida dell'amministratore per il client Autenticazione con smart card*.

Questo documento fornisce le istruzioni per la configurazione, l'utilizzo e la risoluzione dei problemi relativi all'applicazione.

# Elenco di controllo per la conformità alla distribuzione

Accertarsi che:

Le impostazioni e-mail della stampante siano configurate correttamente.

Siano stati installate le applicazioni e i driver che seguono:

- Client di autenticazione con smart card
- Autenticazione con smart card (strumento di licenze)
- Un driver per smart card
- Certificati CA (file .cer)

**Nota:** Per ulteriori informazioni, consultare la *Guida dell'amministratore per il client Autenticazione con smart card*.

L'applicazione Quote periferica sia stata disattivata:

- 1 Ottenere l'indirizzo IP della stampante. Effettuare una delle seguenti operazioni:
  - Individuare l'indirizzo IP sulla schermata iniziale della stampante.
  - Dalla schermata iniziale della stampante, toccare Impostazioni > Rete/Porte > Panoramica sulla rete.
- **2** Aprire un browser web e immettere l'indirizzo IP della stampante.
- **3** Fare clic su **App** > **Quote periferica** > **Interrompi**.

# **Configurazione delle impostazioni della stampante**

È necessario disporre dei diritti di amministrazione per configurare le impostazioni della stampante.

## Accesso al server Web incorporato

- 1 Ottenere l'indirizzo IP della stampante. Effettuare una delle seguenti operazioni:
  - Individuare l'indirizzo IP sulla schermata iniziale della stampante.
  - Dalla schermata iniziale della stampante, toccare Impostazioni > Rete/Porte > Panoramica sulla rete.
- 2 Aprire un browser web e immettere l'indirizzo IP della stampante.

# Protezione dell'accesso all'applicazione

#### Limitazione dell'accesso pubblico all'applicazione

- 1 In Embedded Web Server, fare clic su Impostazioni > Protezione > Metodi di accesso.
- 2 Dalla sezione Pubblica, fare clic su Gestisci autorizzazioni.
- 3 Espandere Accesso alle funzioni, quindi deselezionare Funzione e-mail.
- 4 Fare clic su Salva.

#### Consenso agli utenti dell'accesso all'applicazione

- 1 In Embedded Web Server, fare clic su Impostazioni > Protezione > Metodi di accesso.
- 2 Nella sezione Metodi di accesso aggiuntivi, fare clic su Gestisci autorizzazioni accanto a Smart card.
- **3** Fare clic su un gruppo di utenti.

Nota: Per configurare l'autorizzazione utente predefinita, fare clic su Tutti gli utenti.

- 4 Espandere Accesso alle funzioni, quindi selezionare Funzione e-mail.
- 5 Fare clic su Salva.

# Configurazione delle impostazioni di rete

#### Configurazione delle impostazioni TCP/IP

- 1 In Embedded Web Server, fare clic su Impostazioni > Rete/Porte > TCP/IP.
- 2 Effettuare una delle seguenti operazioni:
  - Se si utilizza un indirizzo IP statico, immettere l'indirizzo del server DNS. Se è disponibile un server DNS di backup, immettere l'indirizzo di tale server.
  - Se la stampante si trova in un dominio diverso, immettere gli altri domini nel campo Ordine ricerca dominio. Utilizzare le virgole per separare più domini.

Nota: Utilizzare il nome di dominio assegnato alle workstation degli utenti.

3 Fare clic su Salva.

### Configurazione delle impostazioni dell'account di rete LDAP

Per l'invio di e-mail crittografate è necessario un account di rete LDAP. I certificati di crittografia per i destinatari vengono aggiunti e configurati dal server LDAP. Per ulteriori informazioni, contattare l'amministratore di sistema.

Nota: per creare un account di rete LDAP + GSSAPI, è necessario un account di rete Kerberos.

- 1 In Embedded Web Server, fare clic su Impostazioni > Protezione > Metodi di accesso.
- 2 Nella sezione Account di rete, fare clic su Aggiungi metodo di accesso > LDAP.
- 3 Selezionare LDAP o LDAP + GSSAPI.
- 4 Nella scheda Informazioni generali, configurare le seguenti impostazioni:
  - Nome impostazione: un nome univoco per l'account di rete LDAP.
  - Indirizzo server

**Nota:** assicurarsi che l'indirizzo corrisponda all'indirizzo del controller di dominio del Client Autenticazione con smart card o all'indirizzo KDC nel file di configurazione Kerberos.

- Porta server: se si utilizza SSL, utilizzare la porta 636. In caso contrario, utilizzare la porta 389.
- **5** Nella sezione Credenziali periferica, deselezionare **Binding LDAP anonimo**, quindi immettere le credenziali di autenticazione utilizzate per la connessione al server LDAP.
- 6 Se il server LDAP richiede SSL, nella sezione Opzioni avanzate, impostare Usa SSL/TLS su SSL/TLS.
- 7 Nella sezione Impostazione rubrica, selezionare Usa credenziali utente.
- 8 Fare clic su Salva e verifica.

# Configurazione delle impostazioni e-mail della stampante

L'applicazione sovrascrive la funzione e-mail standard della stampante.

### Configurazione delle impostazioni SMTP

- 1 In Embedded Web Server, fare clic su Impostazioni > E-mail > Configurazione e-mail.
- 2 Configurare le seguenti impostazioni:
  - Gateway SMTP primario: l'indirizzo IP o il nome host del server utilizzato per l'invio di e-mail.

Nota: per l'autenticazione Kerberos, utilizzare il nome host.

- Porta del gateway SMTP primario
- Gateway SMTP secondario: l'indirizzo IP del server o il nome host del server SMTP secondario o di backup.
- Porta del gateway SMTP secondario
- Timeout SMTP
- Usa SSL/TLS
- Indirizzo di risposta
- Autenticazione tramite il server SMTP

Note:

- Se si seleziona Kerberos 5, immettere l'area di autenticazione Kerberos.
- Se si seleziona NTLM, immettere il dominio NTLM.
- Se il server SMTP richiede l'autenticazione ma non supporta Kerberos, nel campo dell'indirizzo di risposta, immettere l'indirizzo IP o il nome host della stampante.
- E-mail avviata da periferica: per le e-mail avviate da periferica sono necessarie le credenziali della periferica.

Nota: Se si seleziona Usa credenziali SMPT della periferica, immettere le credenziali di autenticazione.

• E-mail avviata dall'utente: per le e-mail avviate dall'utente sono necessarie le credenziali dell'utente.

Nota: Se si utilizza l'autenticazione Kerberos, selezionare Usa ID utente e password sessione.

3 Fare clic su Salva.

#### Configurazione delle impostazioni predefinite e-mail e di acquisizione

- 1 In Embedded Web Server, fare clic su Impostazioni > E-mail > Impostazioni predefinite e-mail.
- **2** Configurare le impostazioni.
- **3** Se necessario, regolare le impostazioni di immagine avanzata e dei controlli amministrativi.
- 4 Fare clic su Salva.

#### Configurazione di E-mail a se stessi

E-mail a se stessi consente agli utenti di inviare una copia dell'e-mail al proprio indirizzo e-mail. Per ulteriori informazioni, consultare la *Guida dell'amministratore per E-mail a se stessi*.

A seconda del modello di stampante, svolgere una delle seguenti operazioni:

#### Per la versione integrata dell'applicazione

- 1 In Embedded Web Server, fare clic su Impostazioni > E-mail > Impostazioni predefinite e-mail > Controlli ammin.
- 2 Selezionare Limita destinatari e-mail.
- 3 Fare clic su Salva.

#### Per l'applicazione Embedded Solutions Framework (eSF)

**1** In Embedded Web Server, accedere alla pagina di configurazione dell'applicazione:

#### App > E-mail a se stessi > Configura

- 2 Selezionare Attiva.
- 3 Fare clic su Applica.

# **Configurazione dell'applicazione**

È necessario disporre dei diritti di amministrazione per configurare l'applicazione.

# Configurazione delle impostazioni di E-mail sicura

**1** In Embedded Web Server, accedere alla pagina di configurazione dell'applicazione:

#### App > E-mail sicura > Configura

2 Configurare le impostazioni.

#### Note:

- Per aggiungere la firma digitale a un'e-mail, è necessario disporre di un certificato di firma digitale valido e aver effettuato l'accesso utilizzando una smart card. I certificati di firma sono disponibili solo dalla smart card. Per ulteriori informazioni, contattare l'amministratore di sistema.
- Per ricevere un'e-mail crittografata, è necessario che il destinatario si trovi nella rubrica del server LDAP e che disponga di un certificato di crittografia valido. Per ulteriori informazioni, vedere <u>"Configurazione delle impostazioni dell'account di rete LDAP" a pagina 7</u>.
- Per applicare una marcatura di sicurezza a un'e-mail, attivare l'impostazione, quindi immettere il testo che si desidera utilizzare.
- Per ulteriori informazioni su ciascuna impostazione, vedere la guida contestuale.
- **3** Fare clic su **Applica**.

# Importazione o esportazione di un file di configurazione

Nota: L'importazione dei file di configurazione sovrascrive le configurazioni esistenti dell'applicazione.

**1** In Embedded Web Server, accedere alla pagina di configurazione dell'applicazione:

#### App > E-mail sicura > Configura

2 Fare clic su Importa o Esporta.

# **Uso dell'applicazione**

# Invio di un'e-mail crittografata e con firma digitale

#### Note:

- Quando si utilizza l'accesso manuale, configurare le impostazioni di autenticazione del Client Autenticazione con smart card per recuperare tutte le informazioni sull'utente. Per ulteriori informazioni, consultare la *Guida dell'amministratore per il client Autenticazione con smart card*.
- Per inviare un'e-mail, verificare che al proprio account sia assegnato un indirizzo e-mail valido.
- 1 Effettuare l'accesso alla stampante.
- **2** Dalla schermata iniziale della stampante, toccare l'icona dell'applicazione.
- 3 Caricare un documento nel vassoio dell'ADF o sul vetro dello scanner.
- 4 Digitare l'indirizzo e-mail del destinatario. Usare le virgole per separare più indirizzi e-mail.
- 5 Se necessario, configurare altre impostazioni e-mail e di acquisizione.
- 6 Toccare Invia.
- 7 Aggiungere la firma digitale o crittografare l'e-mail.

**Nota:** Per aggiungere la firma digitale a un'e-mail, è necessario disporre di un certificato di firma digitale valido e aver effettuato l'accesso utilizzando una smart card. I certificati di firma sono disponibili solo dalla smart card. Per ulteriori informazioni, contattare l'amministratore di sistema.

- 8 Se necessario, selezionare un'opzione di protezione.
- 9 Toccare Invia.
- **10** Se si verifica un errore di crittografia, effettuare una delle seguenti operazioni:
  - Per inviare un'e-mail crittografata solo ai destinatari con certificati di crittografia, selezionare **Invia con** crittografia.
  - Per inviare un'e-mail non crittografata a tutti i destinatari, selezionare Invia senza crittografia.
- 11 Toccare Invia.

# **Risoluzione dei problemi**

# Errore dell'applicazione

Provare una o più delle seguenti soluzioni:

#### Controllare il registro di diagnostica

- 1 Aprire un browser Web e digitare *IP*/se, dove *IP* è l'indirizzo IP della stampante.
- 2 Fare clic su **Embedded Solutions**, quindi effettuare le seguenti operazioni:
  - a Eliminare il file di registro.
  - **b** Impostare il livello di registrazione su **Sì**.
  - c Generare il file di registro.
- **3** Analizzare il registro, quindi risolvere il problema.

Nota: Dopo aver risolto il problema, impostare il livello di registrazione su No.

#### Contattare il rappresentante Lexmark

# Impossibile inviare l'e-mail utilizzando l'applicazione

#### Assicurarsi che l'applicazione Quote periferica sia disattivata

In Embedded Web Server, fare clic su App > Quote periferica > Interrompi.

# Impossibile recuperare l'indirizzo e-mail dell'utente

Provare una o più delle seguenti soluzioni:

#### Verificare che la funzione e-mail della stampante sia protetta

Per ulteriori informazioni, vedere "Protezione dell'accesso all'applicazione" a pagina 6.

#### Accertarsi che l'indirizzo e-mail dell'utente sia recuperato correttamente

1 In Embedded Web Server, accedere alla pagina di configurazione del Client Autenticazione con smart card:

#### App > Client Autenticazione con smart card > Configura

- 2 Nella sezione Impostazioni avanzate, nel menu E-mail da indirizzo, selezionare da dove la stampante recupera l'indirizzo e-mail dell'utente.
- 3 Selezionare Attendi informazioni utente.
- 4 Fare clic su Applica.

#### **Contattare il rappresentante Lexmark**

### Impossibile recuperare il certificato di firma dell'utente

Provare una o più delle seguenti soluzioni:

#### Assicurarsi che sia disponibile un certificato di firma per l'utente

Installare il certificato di firma appropriato sulla smart card dell'utente.

#### Verificare che i certificati siano recuperati correttamente

1 In Embedded Web Server, accedere alla pagina di configurazione del Client Autenticazione con smart card:

#### App > Client Autenticazione con smart card > Configura

- 2 Nella sezione Impostazioni avanzate, selezionare Attendi informazioni utente.
- 3 Fare clic su Applica.

#### **Contattare il rappresentante Lexmark**

## Certificato di firma non disponibile per l'utente

Provare una delle seguenti soluzioni:

#### Inviare l'e-mail senza una firma digitale

#### Assicurarsi che sia disponibile un certificato di firma per l'utente

Installare il certificato di firma appropriato sulla smart card dell'utente.

Contattare l'amministratore del sistema

## Impossibile recuperare i certificati dal server LDAP

Provare una o più delle seguenti soluzioni:

# Verificare che i cavi di rete siano saldamente collegati e che le impostazioni di rete della stampante siano correttamente configurate

Per ulteriori informazioni, consultare la Guida per l'utente della stampante.

# Assicurarsi che le impostazioni di server e firewall siano configurate per consentire la comunicazione tra la stampante e il server LDAP sulla porta 389 o 636

Se si utilizza SSL, utilizzare la porta **636**. In caso contrario, utilizzare la porta **389**.

#### Verificare che l'indirizzo del server LDAP contenga il nome host e non l'indirizzo IP

Per ulteriori informazioni, vedere <u>"Configurazione delle impostazioni dell'account di rete LDAP" a pagina</u> <u>7</u>.

#### Se il server LDAP richiede SSL, accertarsi che le impostazioni SSL siano corrette

Per ulteriori informazioni, vedere <u>"Configurazione delle impostazioni dell'account di rete LDAP" a pagina</u> <u>7</u>.

# Restringere la base di ricerca LDAP all'ambito minimo possibile che includa tutti gli utenti necessari

Accertarsi che tutti gli attributi LDAP siano corretti

Contattare l'amministratore del sistema

# Impossibile crittografare e-mail per uno o più destinatari

Provare una o più delle seguenti soluzioni:

#### Inviare un'e-mail non crittografata ai destinatari senza certificato di crittografia e un'e-mail crittografata ai destinatari con certificato di crittografia

Selezionare **Invia a tutti**. Per ulteriori informazioni, vedere <u>"Invio di un'e-mail crittografata e con firma</u> <u>digitale" a pagina 11</u>.

#### Inviare un'e-mail crittografata solo ai destinatari con certificati di crittografia

Selezionare **Invia con crittografia**. Per ulteriori informazioni, vedere <u>"Invio di un'e-mail crittografata e con firma digitale" a pagina 11</u>.

#### Inviare un'e-mail non crittografata a tutti i destinatari

Selezionare **Invia senza crittografia**. Per ulteriori informazioni, vedere <u>"Invio di un'e-mail crittografata e con</u> <u>firma digitale" a pagina 11</u>.

#### Contattare il rappresentante Lexmark

# Impossibile connettersi al server e-mail

Provare una o più delle seguenti soluzioni:

#### Assicurarsi che la stampante sia connessa a un dominio

Per ulteriori informazioni, vedere "Configurazione delle impostazioni TCP/IP" a pagina 7.

#### Accertarsi che le impostazioni di Autenticazione server SMTP siano corrette

- 1 In Embedded Web Server, fare clic su Impostazioni > E-mail > Configurazione e-mail.
- 2 Nel menu Autenticazione server SMTP, effettuare una delle seguenti operazioni:
  - Se il server SMTP richiede le credenziali dell'utente, selezionare Kerberos 5.
  - Se Kerberos non è supportato, selezionare Nessuna autenticazione richiesta.
  - Se il server SMTP richiede l'autenticazione ma non supporta Kerberos, nel campo dell'indirizzo di risposta, immettere l'indirizzo IP o il nome host della stampante.
- 3 Fare clic su Salva.

Nota: Per ulteriori informazioni, vedere "Configurazione delle impostazioni SMTP" a pagina 8.

# Se il server SMTP utilizza Kerberos, verificare che i nomi host dei gateway SMTP primario e secondario siano corretti

- 1 In Embedded Web Server, fare clic su Impostazioni > E-mail > Configurazione e-mail.
- 2 Nei campi Gateway SMTP primario e Gateway SMTP secondario, immettere il nome host del gateway anziché l'indirizzo IP.
- 3 Fare clic su Salva.

Assicurarsi che le impostazioni di server e firewall siano configurate per consentire la comunicazione tra la stampante e il server SMTP sulla porta 25.

# Verificare che i cavi di rete siano saldamente collegati e che le impostazioni di rete della stampante siano correttamente configurate

Per ulteriori informazioni, consultare la Guida per l'utente della stampante.

#### Contattare l'amministratore del sistema

# Impossibile inviare una copia a se stessi

Provare una o più delle seguenti soluzioni:

#### Assicurarsi che nella sessione di accesso siano immesse tutte le informazioni sull'utente

# Verificare che la stampante sia configurata per il recupero di tutte le informazioni sull'utente

1 In Embedded Web Server, accedere alla pagina di configurazione del Client Autenticazione con smart card:

#### App > Client Autenticazione con smart card > Configura

- 2 Nella sezione Impostazioni avanzate, selezionare Attendi informazioni utente.
- 3 Fare clic su Applica.

#### Verificare che l'opzione E-mail a se stessi sia configurata correttamente

Per ulteriori informazioni, vedere "Configurazione di E-mail a se stessi" a pagina 9.

#### **Contattare il rappresentante Lexmark**

## **Errore ricerche LDAP**

Provare una o più delle seguenti soluzioni:

# Assicurarsi che le impostazioni di server e firewall siano configurate per consentire la comunicazione tra la stampante e il server LDAP sulla porta 389 o 636

Se si utilizza SSL, utilizzare la porta 636. In caso contrario, utilizzare la porta 389.

#### Verificare che l'indirizzo del server LDAP contenga il nome host e non l'indirizzo IP

Per ulteriori informazioni, vedere <u>"Configurazione delle impostazioni dell'account di rete LDAP" a pagina</u> <u>7</u>.

#### Se il server LDAP richiede SSL, accertarsi che le impostazioni SSL siano corrette

Per ulteriori informazioni, vedere <u>"Configurazione delle impostazioni dell'account di rete LDAP" a pagina</u> <u>7</u>.

Restringere la base di ricerca LDAP all'ambito minimo possibile che includa tutti gli utenti necessari

Accertarsi che tutti gli attributi LDAP siano corretti

Contattare l'amministratore del sistema

# Avvertenze

### Nota all'edizione

Agosto 2017

Le informazioni incluse nel seguente paragrafo non si applicano a tutti quei Paesi in cui tali disposizioni non risultano conformi alle leggi locali: LA PRESENTE DOCUMENTAZIONE VIENE FORNITA DA LEXMARK INTERNATIONAL, INC. COSÌ COM'È, SENZA ALCUNA GARANZIA IMPLICITA O ESPLICITA, INCLUSE LE GARANZIE IMPLICITE DI COMMERCIABILITÀ O IDONEITÀ A SCOPI SPECIFICI. In alcuni paesi non è consentita la rinuncia di responsabilità esplicita o implicita in determinate transazioni, pertanto la presente dichiarazione potrebbe non essere valida.

La presente pubblicazione potrebbe includere inesattezze di carattere tecnico o errori tipografici. Le presenti informazioni sono soggette a modifiche periodiche che vengono incluse nelle edizioni successive. Miglioramenti o modifiche ai prodotti o ai programmi descritti nel presente documento possono essere apportati in qualsiasi momento.

I riferimenti a prodotti, programmi o servizi contenuti in questa pubblicazione non sottintendono alcuna intenzione del produttore di renderli disponibili in tutti i Paesi in cui opera. Qualsiasi riferimento a un prodotto, programma o servizio non implica alcun uso esclusivo di tale prodotto, programma o servizio. Ogni prodotto, programma o servizio funzionalmente equivalente che non violi diritti di proprietà intellettuale può essere utilizzato in sostituzione. La valutazione e la verifica del funzionamento insieme ad altri prodotti, programmi o servizi, tranne quelli espressamente progettati dal produttore, sono di responsabilità dell'utente.

Per il supporto tecnico di Lexmark, visitare il sito Web all'indirizzo http://support.lexmark.com.

Per informazioni sui materiali di consumo e sui trasferimenti, visitare il sito Web www.lexmark.com.

#### © 2016 Lexmark International, Inc.

Tutti i diritti riservati.

### Marchi

Lexmark e il logo Lexmark sono marchi di Lexmark International, Inc., registrati negli Stati Uniti e/o in altri Paesi.

Gli altri marchi appartengono ai rispettivi proprietari.

# Indice

#### Α

accesso a Embedded Web Server 6 accesso all'applicazione consentire 6 limitazione 6 account di rete LDAP aggiunta 7 configurazione 7 applicazione consentire l'accesso a 6 limitazione dell'accesso pubblico a 6

### С

certificato di crittografia non trovato 14 certificato di crittografia non trovato per uno o più destinatari 14 certificato di firma non disponibile per l'utente 13 certificato di firma non trovato 13 configurazione di E-mail a se stessi 9 consenso dell'accesso all'applicazione 6 crittografia configurazione 10 crittografia e-mail configurazione 10 cronologia delle modifiche 3

### Ε

elenco di controllo conformità alla distribuzione 5 elenco di controllo per la conformità alla distribuzione 5 e-mail invio 8 invio con firma digitale 11 E-mail a se stessi configurazione 9 e-mail con firma digitale invio 11 e-mail crittografata invio 11 E-mail sicura configurazione 10 Embedded Web Server accesso 6 errore applicazione 12 errore durante l'invio di e-mail impossibile recuperare i certificati dal server LDAP 13 errore ricerche LDAP 16 esportazione di un file di configurazione 10

### F

file di configurazione importazione o esportazione 10 firma digitale configurazione 10

#### I

importazione di un file di configurazione 10 impossibile connettersi al server e-mail 15 impossibile crittografare e-mail per uno o più destinatari 14 impossibile inviare e-mail poiché non è possibile recuperare l'indirizzo e-mail 12 impossibile inviare l'e-mail a causa di certificato di firma mancante 13 impossibile inviare l'e-mail utilizzando l'applicazione 12 impossibile inviare una copia a se stessi 16 impossibile recuperare i certificati dal server LDAP 13 impossibile recuperare il certificato di firma dell'utente 13 impossibile recuperare l'indirizzo e-mail dell'utente 12 impostazioni di scansione per e-mail 8 impostazioni DNS configurazione 7 impostazioni e-mail e di acquisizione configurazione 8

impostazioni e-mail stampante configurazione 8 impostazioni SMTP configurazione 8 impostazioni TCP/IP configurazione 7 invio di un'e-mail a se stessi 9 invio di un'e-mail con firma digitale 11 invio di un'e-mail crittografata 11

### L

limitazione dell'accesso pubblico all'applicazione 6

### Μ

marcatura di sicurezza configurazione 10

#### Ρ

panoramica 4

### R

risoluzione dei problemi certificato di crittografia non trovato 14 certificato di crittografia non trovato per uno o più destinatari 14 certificato di firma non disponibile per l'utente 13 certificato di firma non trovato 13 errore applicazione 12 errore ricerche LDAP 16 impossibile connettersi al server e-mail 15 impossibile crittografare e-mail per uno o più destinatari 14 impossibile inviare e-mail poiché non è possibile recuperare l'indirizzo e-mail 12 impossibile inviare l'e-mail a causa di certificato di firma mancante 13 impossibile inviare l'e-mail utilizzando l'applicazione 12

impossibile inviare una copia a se stessi 16
impossibile recuperare i certificati dal server LDAP 13
impossibile recuperare il certificato di firma dell'utente 13
impossibile recuperare l'indirizzo e-mail dell'utente 12